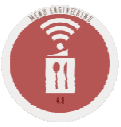

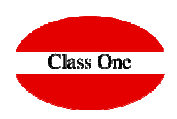

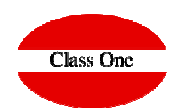

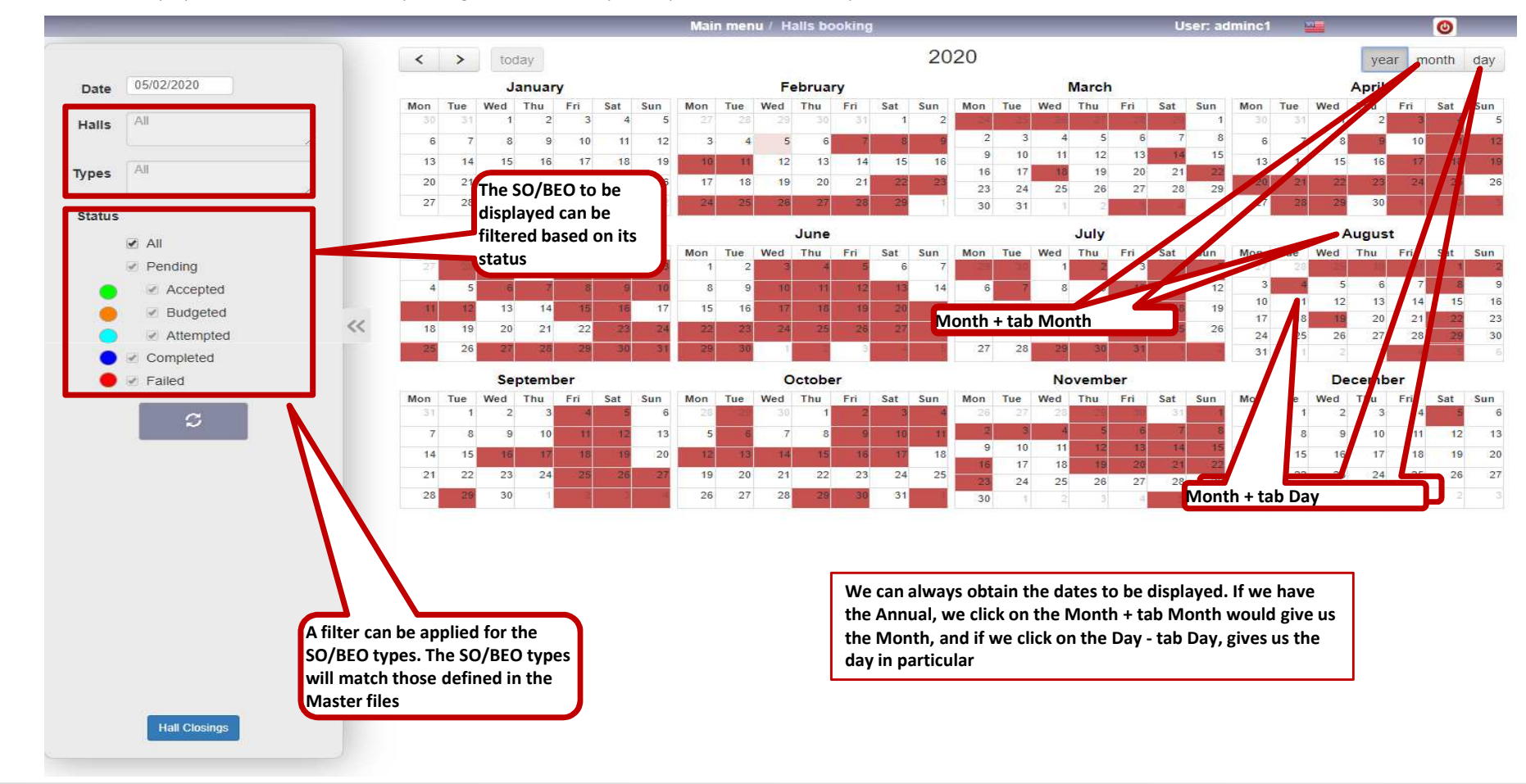

StarBEO, is characterized by a powerful treatment of halls planning, Seven Stars style, but particularized to unitary halls.

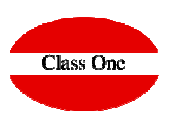

#### SO - BEO

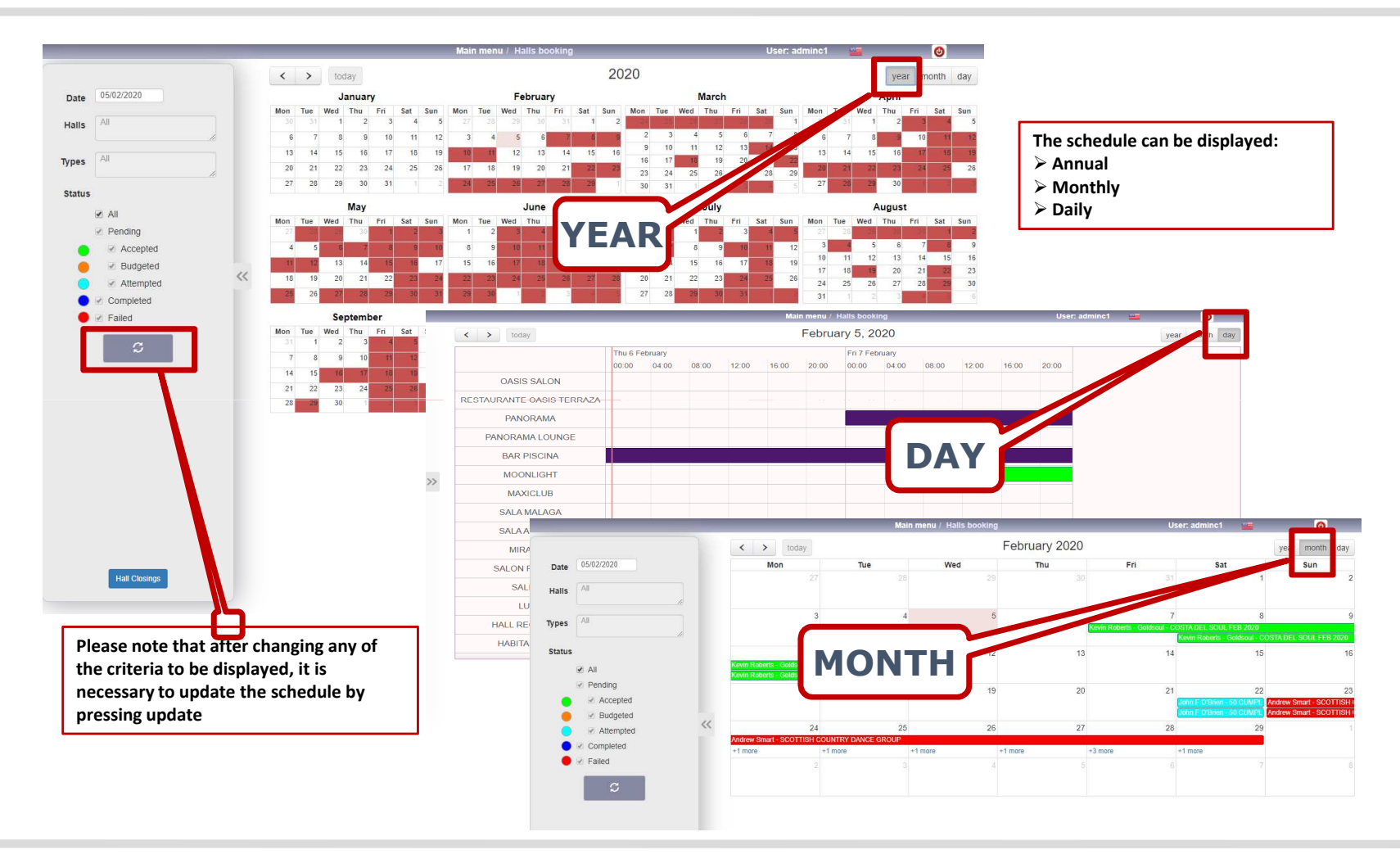

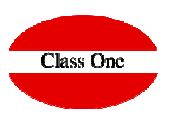

|                     |          |                        |       |       | Menú Princ | ipal / Booki | ng de Salones  |                |                   | Usuario:  | admin 🛌  |            | 0          |
|---------------------|----------|------------------------|-------|-------|------------|--------------|----------------|----------------|-------------------|-----------|----------|------------|------------|
| > Hoy               |          | 31 de agosto de 2016   |       |       |            |              |                |                |                   |           |          |            | Mes Día    |
|                     | mié. 3   | mié. 31 agosto         |       |       |            |              | jue. 1 septier | vie. 2         |                   |           | vie. 2 s |            |            |
|                     |          | 04:00                  | 08:00 | 12:00 | 16:00      | 20:00        | 00:00          | 04:00          | 08:00             | 12:00     | 16:00    | 20:00      | 00:00      |
| SALON ARAMO ANEXO   |          |                        |       |       |            |              |                |                |                   |           |          |            |            |
| SALON CAMPOAMOR     |          |                        |       |       |            |              |                |                |                   |           |          |            |            |
| LLAGAR EL TONEL     |          |                        |       |       | Grupo Clas |              | By doubl       | o clicking     | on the (          | lifforont | SO/BEO   | vou will   | get detail |
| LLAGAR EL MANZANO   |          |                        |       |       |            |              | bottom (       | of the scr     | en ine i          | interent  | 30/810   | , you wiii | geruetan   |
| LLAGAR EL CARBALLON | 1        |                        |       |       |            |              |                | in the serv    |                   |           |          |            |            |
| SALON BUENAVISTA    |          |                        |       |       |            |              |                |                |                   |           |          |            |            |
| SALON GRANDE COVIA  | 1        |                        |       |       |            |              |                |                |                   |           |          |            |            |
| SALON ARAMO         |          |                        |       |       |            |              |                |                |                   |           |          |            |            |
| SALON PRINCIPE      |          |                        |       |       |            |              |                |                |                   |           |          |            |            |
| SALON ARAMO Y ANEX  | 5        |                        |       |       |            |              |                |                |                   |           |          |            |            |
| SALON ERCINA        |          |                        |       |       |            |              |                |                |                   |           |          |            |            |
| SALON ENOL          |          |                        |       |       |            |              |                |                |                   |           |          |            |            |
|                     |          |                        |       |       |            |              |                |                |                   |           |          |            |            |
| Orden Serv.         | Salones  |                        |       |       |            |              |                |                |                   |           |          |            |            |
|                     |          | 31/08/2016 Núm. O.S. 2 |       |       |            |              | Motivo         | Reunión de Emp | resa              |           |          |            |            |
| Cliente Grupo Clas  | s One    | One                    |       |       |            |              | Persona co     | Mercedes C./   | Mercedes C.Agrelo |           |          |            |            |
| Contrat, Morcodae   | C.Agrelo | Igrelo                 |       |       |            |              | Teléfono       | +34981613709   |                   |           |          |            |            |

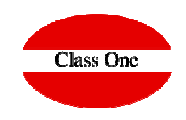

When there are more than 12 halls, to see the rest of the halls, you must put the cursor over the box of the halls and drag as if it were Google Maps

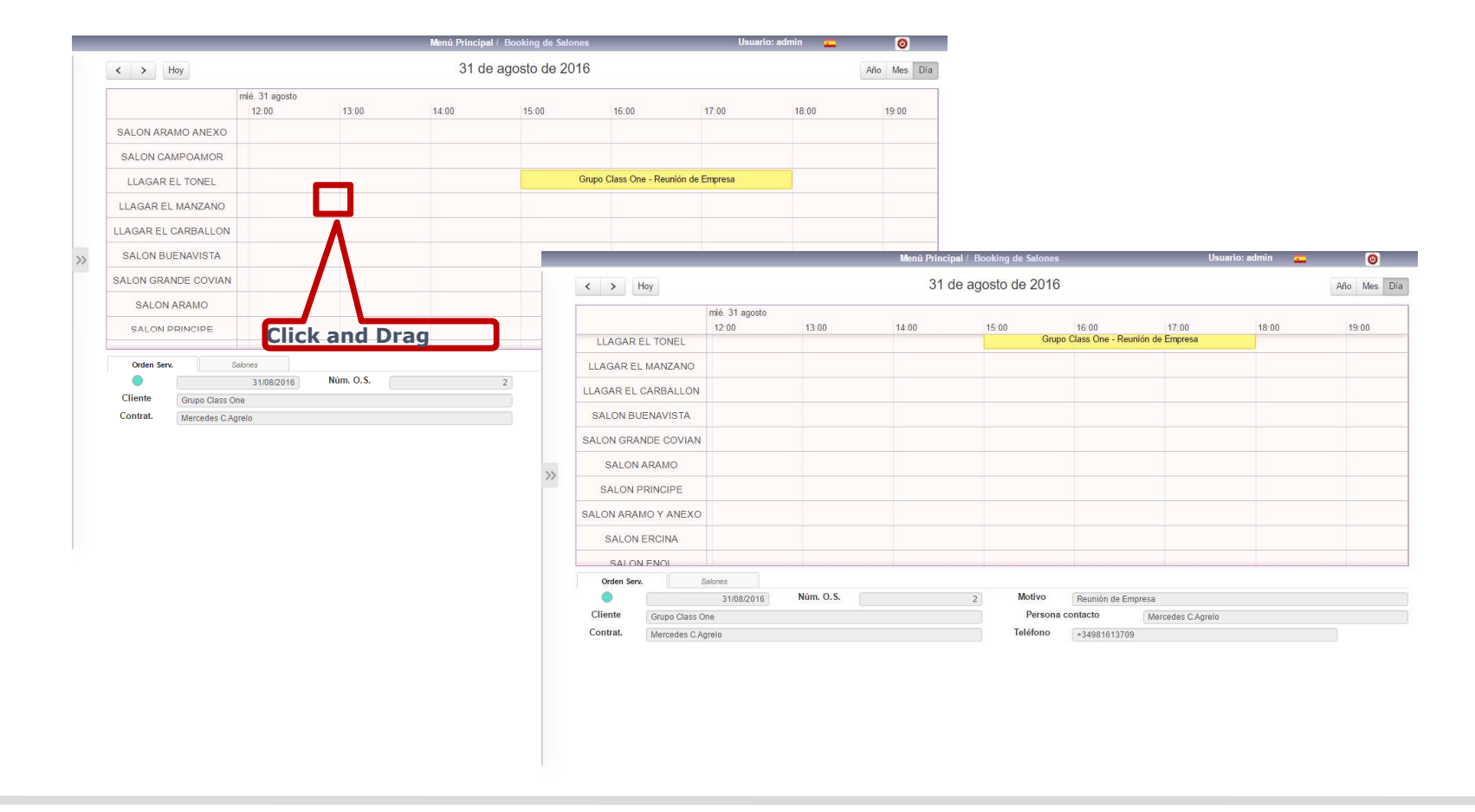

## **BEO – Banquet Event Order**

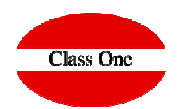

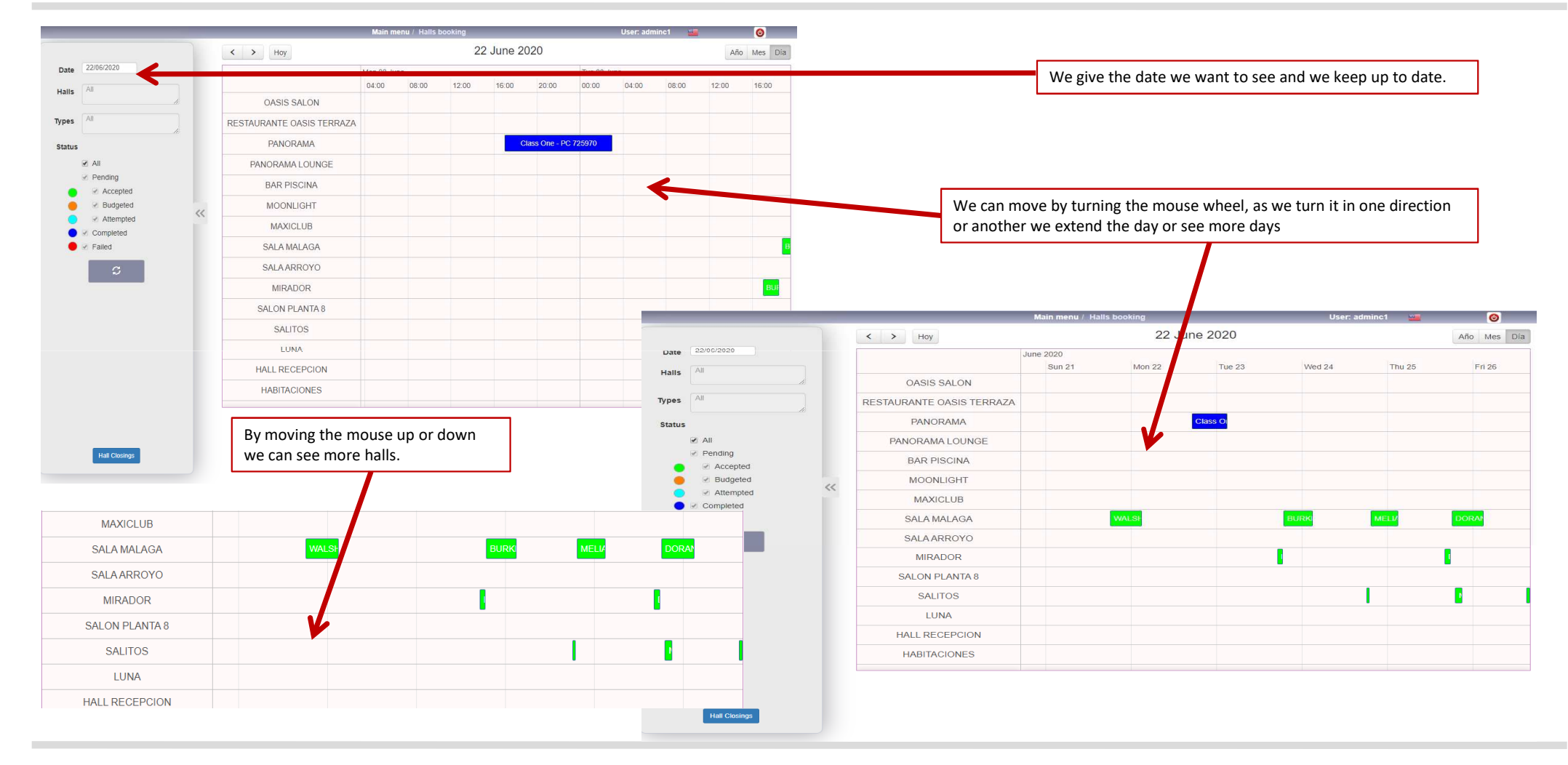

### **BEO – Banquet Event Order**

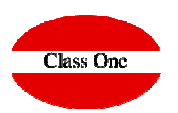

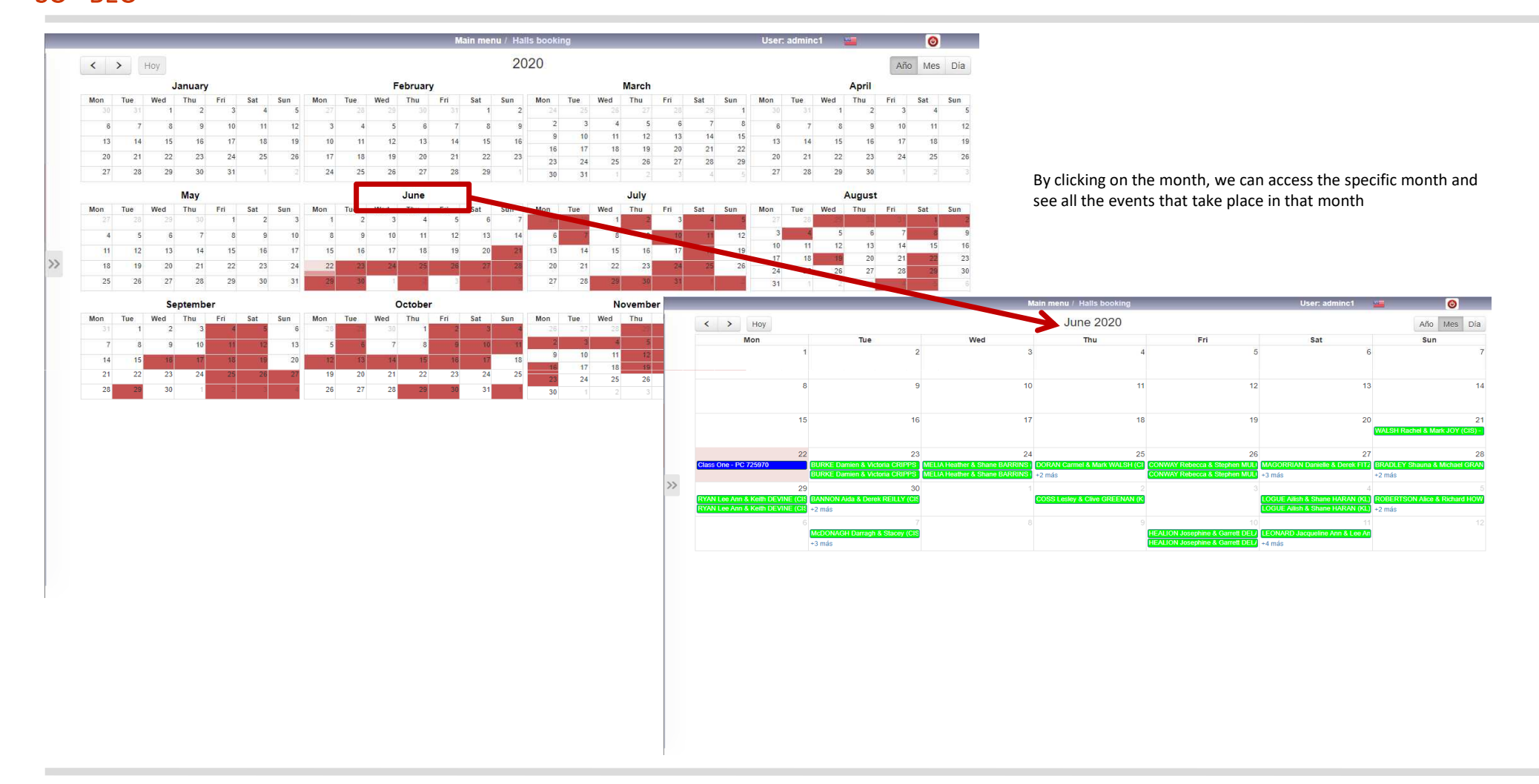

## BEO – Banquet Event Order

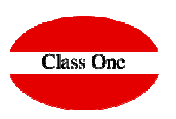

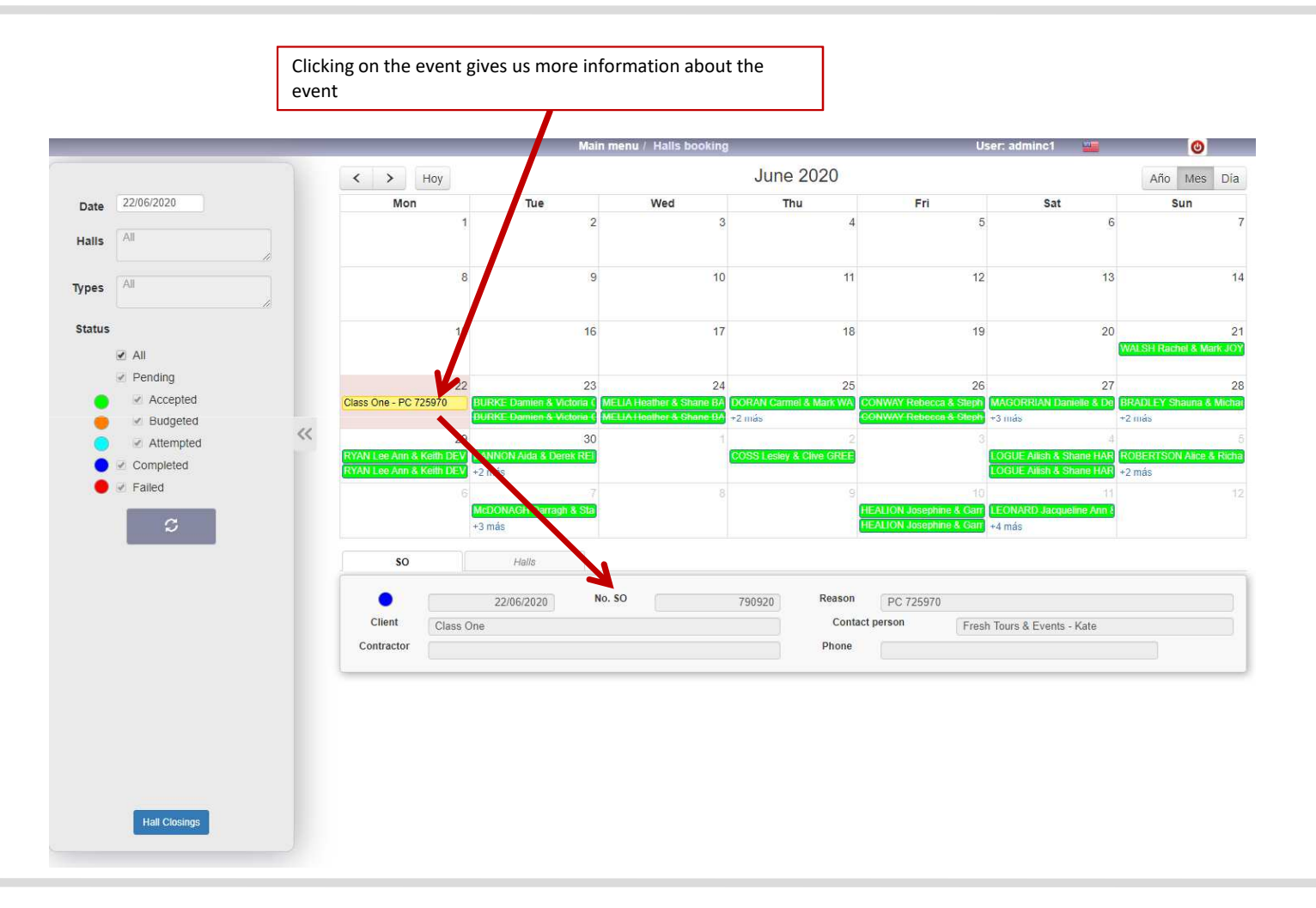

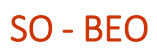

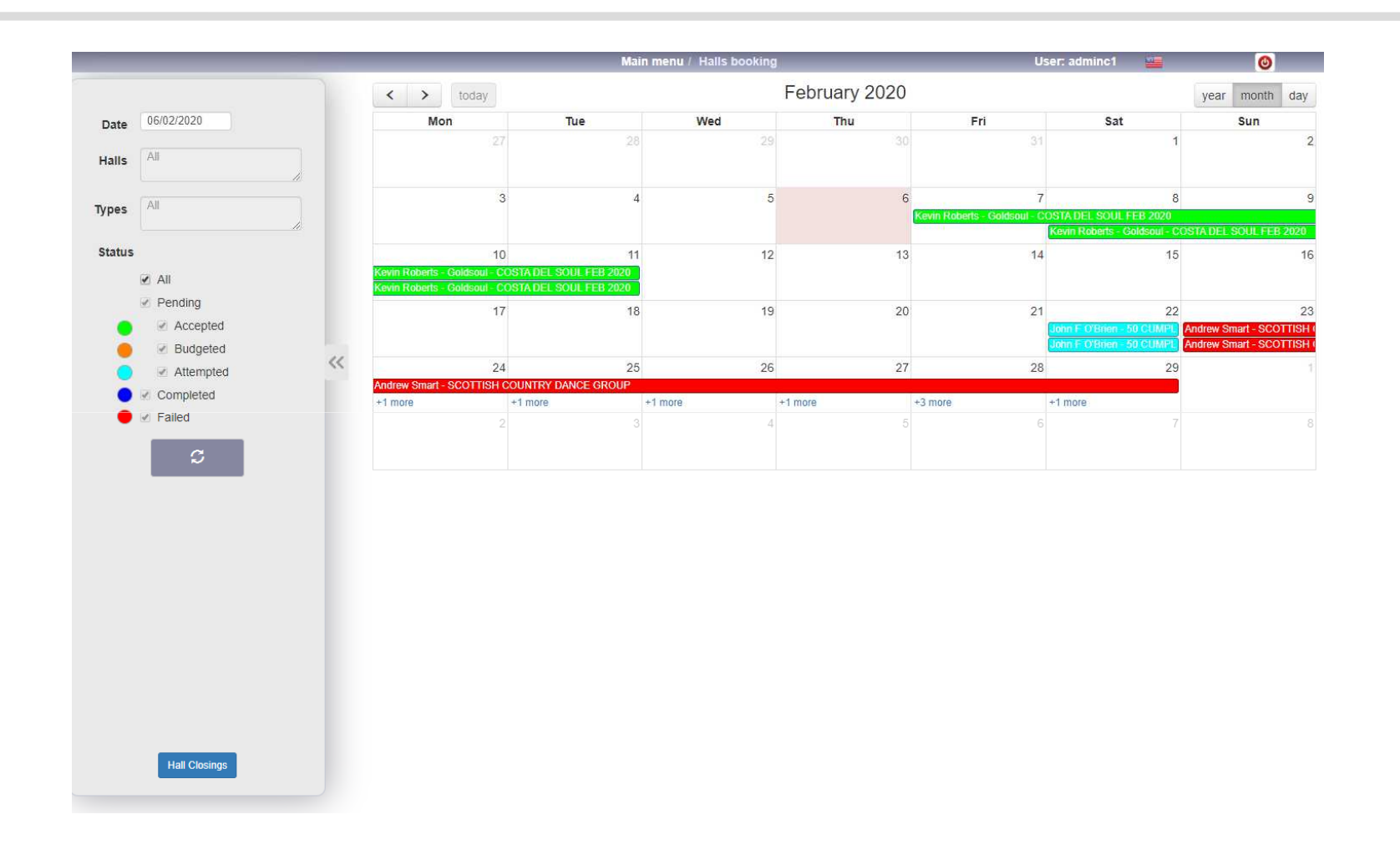

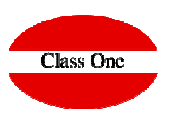